# Debitek Cash Register Debit Card Terminal For Sharp 3310 Enhanced Registers Installation and Operation Manual

# **Table of Contents**

**Operating Instructions** 

No Card Message

Card Balance Too Low Message

Repaying an IOU

**Refunds** 

Correcting Entry Errors

Incorrect IOU Incorrect Repay

**EJECT** 

Turning Off the Alarm

Marrying Cards

Interpreting the Debitek Report

Sales by Line Item Period Totals

Programming the Sharp 3310 Enhanced

Hardware

Required Keys for the Sharp 3310

Service Mode Programming

Job #902 Job #913 Job #914

PGM2 Mode Programming

<u>Job #395</u> <u>Job #370</u> <u>Job #371</u> <u>Job #372, 373, and 374</u> <u>Job #234</u> <u>Job #260</u> <u>Job #262</u>

Z1/X2/Z2 Mode Programming

The [CA/AT] Key

# **Operating Instructions**

The operation of the Sharp 3310 with a Debitek Cash Register Debit Card Terminal (DCT) is very similar to a non-card system. In normal operation, the only difference is which tender key is pressed to complete the transaction; use [DEBIT] for card and [CASH] for cash. Special procedures for debit card operation are covered below.

## No Card

Pressing [DEBIT] with no card in the DCT causes the following error message:

## COLLECT \$x.xx

An alarm will sound. Ask the customer to insert their card, and the Debitek DCT will deduct the proper amount from the card. If the transaction was intended to be a cash sale and [DEBIT] was pressed in error, refund the previous card sale and re-enter the transaction as a cash sale. See the "Refunds" section in this manual for details on refunding a debit transaction.

## **Card Balance Too Low**

If the amount of the transaction is greater than the balance on the card, the card balance will be reduced to \$0.00, and the card will be ejected. The amount remaining will be displayed in the following message along with an alarm:

## COLLECT \$x.xx

This is a "Table of Contents preview" for quality assurance

The full manual can be purchased from our store: https://the-checkout-tech.com/manuals/sharp/Debitek Card Terminal for Sharp 3310 Ope

And our free Online Keysheet maker: https://the-checkout-tech.com/Cash-Register-Keysheet-Creator/

HTTPS://THE-CHECKOUT-TECH.COM